# 電子ジャーナルを使いこなそう

出版社のHPからは、<u>雑誌タイトル</u>のほか<u>論文単位</u>で論文を探すことができます。検索窓にキーワードを打ち込む以外に、 次のような方法でもジャーナルを利用することができますので、ぜひ参考にしてみてください。

### ScienceDirect

### 科学・技術・医学・社会科学分野に特化しています。

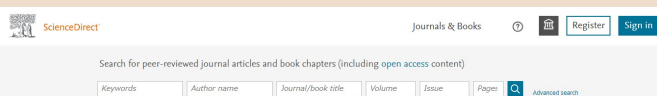

Confidence IN RESEARCH

(http://www.sciencedirect.com/)

### <トランザクション利用>

・Science Directに搭載されている<u>契約外</u>電子ジャーナル・ 電子ブックが閲覧できます。

・利用上限は大学全体で年間600件。

1件で電子ジャーナルなら1論文、電子ブックなら1章分の 閲覧が可能。上限内であれば利用した個人に利用料金は かかりません。

・学外(自宅・出張先等)からも利用可能です。

### <注意事項>

・Full Text (本文)を表示すると学内での利用可能論文数が 減少します。予め本当に本文閲覧が必要な論文か確認してから ご利用ください。

・トランザクション利用の前に本学蔵書検索(OPAC)をお調べいただき、冊子体で所蔵があればそちらをご利用ください。

ご利用にはScience Direct のユーザー登録 および 図書館への申請が必要です。申請方法はこちら。

# Springer Link 約2200誌のジャーナルを読むことができます。

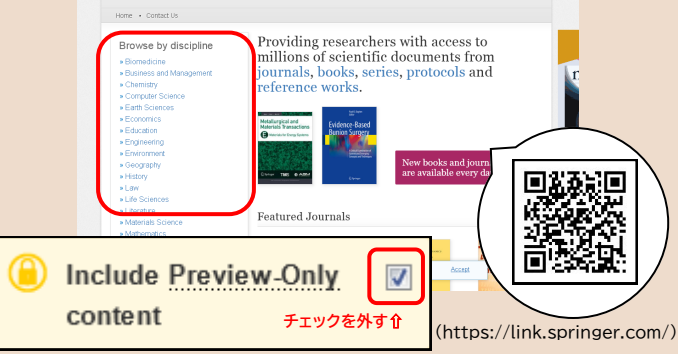

SpringerLinkトップページの左欄から分野を選択 ⇒表示されたページで『Include Preview-Only content』(上図参照)のチェックを外すと 閲覧可能なジャーナルなどが表示される。(一部対象外あり)

American Chemical Society (ACS:アメリカ化学会)

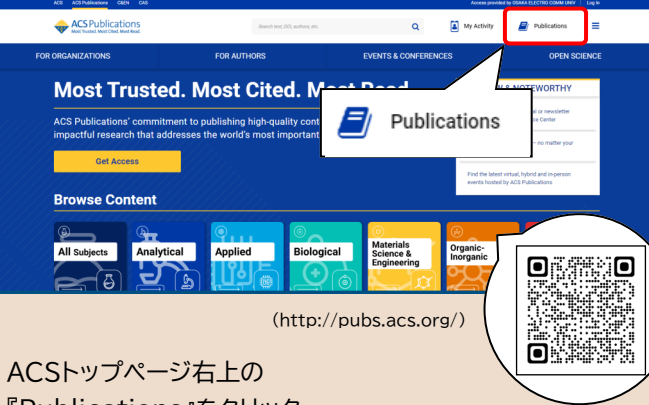

『Publications』をクリック

⇒タブに表示されたジャーナルなどが閲覧可能(一部対象外あり)

7 図書館利用ガイド 電子ジャーナル リストの利用方法

電子ジャーナルリストを活用しよう! 本学契約電子ジャーナルの索引 では、 本学が契約している電子ジャーナルの他、 一般に無料で公開されている電子ジャーナルの タイトルを検索することができます。

## 図書館HPからのアクセス方法

大阪電気通信大学 図書館

図書館HP https://www.lib.osakac.ac.jp/

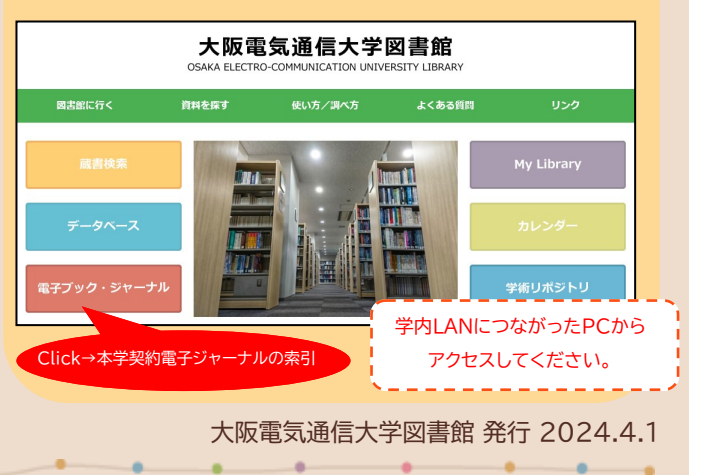

# 電子ジャーナルリストの使い方

・学内LANに繋がる環境であれば、学内のどこからでも利用が可能です。 ・著作権等は著作者またはサービス提供者に帰属しており、著作権法により保護されています。 ・利用は本学学生と教職員に限られます。

タイトル(アルファベット順/五十音順)リスト
 雑誌の頭文字から探すことができます。
 文字をクリックすると、その文字から始まる

すべてのタイトルが表示されます。

(本学で読むことができるタイトルのみ)

### 2. タイトルまたはISSNから探す

雑誌タイトル、もしくはISSNで検索することができます。 ※記事・論文のタイトルを検索することはできません。

#### 次の語ではじまる雑誌名 🔹

雑誌タイトルの先頭の文字を入力してください。
冠詞のthe, a, an等は不要です。
Ex) "medic"と入力すると、medicの文字列を含む すべてのタイトルを検索します。
"Medica Jadertina" "Medical channel"
"Medicine, health care, and philosophy "等

次と一致する雑誌名

正確な雑誌タイトルを入力してください。 冠詞のthe, a, an等は不要です。

### 次の全ての語を含む雑誌名 🔻

雑誌タイトルに含まれる言葉を入力してください(順不同)。 部分的に一致しているものを探すには\*(アスタリスク)の 利用が可能です。

-

Ex) "medic\* meth\* "と入力すると、 "BMC medical research methodology "や "Methods of information in medicine "が 結果として表示されます。

#### 次と一致するISSN

ISSNを入力してください。 ISSNは省略せず、8桁すべて入力してください。 ※ISSN…世界共通で逐次刊行物(雑誌)を識別するための番号

. . . .

|                                                            | 大阪電気通信大学 図書館<br>Gaka Electro-Communication University Library                                                                                                    |                                   |
|------------------------------------------------------------|----------------------------------------------------------------------------------------------------|-----------------------------------|
|                                                            | 電子ジャーナルリスト                                                                                                    |                                   |
|                                                            | 電子ジャーナルリスト TOP ヘルプ                                                                                                    | 図書館 TOP                           |
|                                                            | Q タイトル (アルファベット順 / 五十音順) リスト       0-9 A B C D F F G H I I K L M N O P O R S T U V W X Y Z その他                                                                                                    |                                   |
| ]                                                          |                                                                                                    | 2                                 |
|                                                            | Q、タイトルまたはISSNから探す                                                                                                    |                                   |
| Λ                                                          | 次の語ではじまる雑誌名 🖌                                                                                                    | <sup>検索</sup> 2                   |
| V                                                          | Q、分野から探す                                                                                                    |                                   |
|                                                            | 主題カテゴリを選んでください 🗸 検索                                                                                                    | 3                                 |
|                                                            | ・          は版社サイトから探す         (データベース/電子ジャーナル名をクリックすると、検索画面が表示されます。)         *_1-STAGE(Freely Available Titles)         * *1-STAGE(Freely Available Titles)         * *国立情報学研究所(CINI: - Open Access)         * *国立情報学研究所(CINI: - Open Access)         * *国立情報学研究所(CINI: - Open Access)         * *1面対情報学研究所(CINI: - Open Access)         * *国立情報学研究所(CINI: - Open Access)         * *国立代報研究所(CINI: - Open Access)         * * * * * * * * * * * * * * * |                                   |
|                                                            |                                                                                                    | 4                                 |
|                                                            |                                                                                                    |                                   |
|                                                            | 快楽結果                                                                                                    |                                   |
| American Journal of Physiology: Cell Physiology (0363-6143 |                                                                                                    |                                   |
|                                                            | from 1997/10/01 to 現社 in American Physiological Society                                                                                                    |                                   |
|                                                            | from 1997/10/01 to 12力月前 in <u>HighWire Press (Free Journals)</u>                                                                                                    |                                   |
|                                                            | Free Freely                                                                                                    | , <sup>_</sup>                    |
| · ·                                                        | 無料公開されているジャーナルは<br>スマホや自宅のPCでも見ることができます                                                                                                    | 『提供元』をクリックすると<br>電子ジャーナルのページが開きます |

### 電子ジャーナル利用時の禁止事項

✔個人利用以外での利用。

- ✓ダウンロード(閲覧)したコンテンツの複製や 再配布など、著作権の侵害となる行為。
- ✓ダウンロードプログラム等による自動的な 大量データのダウンロード。

<u>ブラウザを用いた通常のダウンロードの場合でも</u> <u>短時間に大量に行った場合、不正使用とみなされる</u> <u>ことがあります。</u>また、キーボードを押下げ続けて いると、意図せず大量のダウンロードをしてしまう ことがありますので、ご注意<ださい。

### 3. 分野から探す

 探したい分野を見出しから探すことができます。 ブルダウンから任意の分野を選択し、「検索」ボタンを クリックすると、見出しが表示されます。
 4. 出版社サイトから探す 電子ジャーナルを提供している出版社名やデータベース名 から探すことができます。 先頭に\*印があるもの=日本語で書かれた雑誌がメイン
 1 雑誌タイトル
 2 ISSN
 3 電子ジャーナルの収録範囲 ⇒現在利用可能なジャーナルの範囲を示しています。 収録範囲であるにも関わらず文献が表示されない・ 購入ページに移ってしまう(金額が表示される)と

いった場合には、図書館までお問い合わせください。